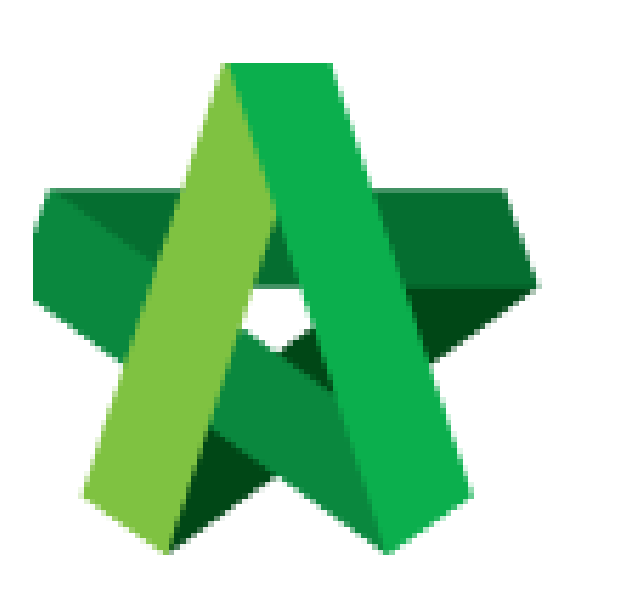

## Submit Claim Certificate For Approval

For Admin / Normal User

Powered by:

## **<b>Ю**Рск

## GLOBAL PCK SOLUTIONS SDN BHD (973124-T)

3-2 Jalan SU 1E, Persiaran Sering Ukay 1 Sering Ukay, 68000 Ampang, Selangor, Malaysia Tel :+603-41623698 Fax :+603-41622698 Email: info@pck.com.my Website: www.BuildSpace.my

(BuildSpace Version 2.3) Last updated: 13/10/2020

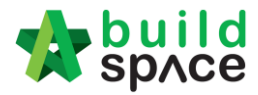

## Submit Claim Certificate for Approval

1. Login eProject system and open a project, click on the small box on the top right corner and select **"Post Contract Module"**.

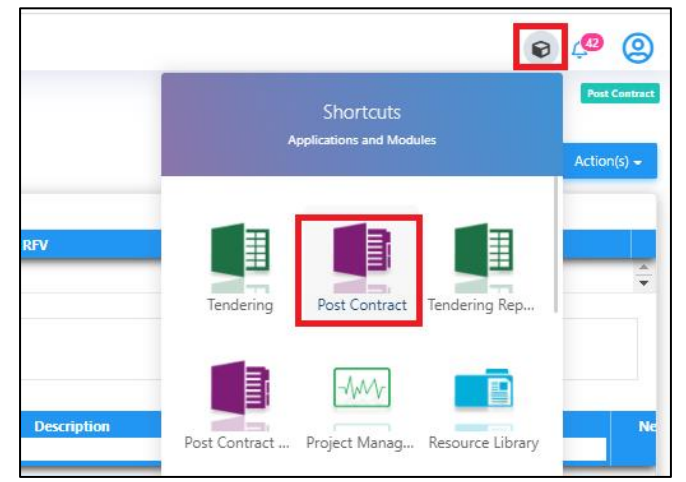

2. At BuildSpace Pro, click at Claim Certificate button.

| - 🌮                | с spлсе                                       |                      |                    |                       |          |                  |                         |
|--------------------|-----------------------------------------------|----------------------|--------------------|-----------------------|----------|------------------|-------------------------|
| Post               | Contract > Test                               | Post Contract (State |                    | T)                    |          |                  |                         |
| Proj               | ect Breakdown                                 | Project Properties   | Claim Certificates | Account Code Settings |          |                  |                         |
| R                  | e-Measure Prov                                | risional 🔻 🛛 🏭 Loca  | ation Management   | Define Locations      | Packages | 😂 Wastage Report | Final Account Statement |
| No.                | Description                                   |                      |                    |                       |          |                  |                         |
| Test Post Contract |                                               |                      |                    |                       |          |                  |                         |
| 1                  | BILL NO.1 -GENERAL CONDITIONS & PRELIMINARIES |                      |                    |                       |          |                  |                         |
| 2                  | BILL NO.2 - PILING WORKS                      |                      |                    |                       |          |                  |                         |
| 3                  | BILL NO.3 - TYPE A                            |                      |                    |                       |          |                  |                         |
| 4                  | BILL NO.4 - TYPE B                            |                      |                    |                       |          |                  |                         |
|                    | VARIATION C                                   | RDER                 |                    |                       |          |                  |                         |
|                    | REQUEST FO                                    | OR VARIATION CL      | AIMS               |                       |          |                  |                         |
|                    | MISCELLANE                                    | 20116                |                    |                       |          |                  |                         |

3. Double click to open the latest claim certificate (which is still In Progress status).

| Post Contract >   | tract > Test Post Contract (Status::POST CONTRACT) |                       |             |               |  |  |  |  |
|-------------------|----------------------------------------------------|-----------------------|-------------|---------------|--|--|--|--|
| Project Breakdo   | wn Project Properties Claim Certificate            | Account Code Settings |             |               |  |  |  |  |
| 🕞 Activate Clai   | Activate Claim Certificate 🛛 🙆 Reload              |                       |             |               |  |  |  |  |
| Claim Certificate | e List 〉                                           |                       |             |               |  |  |  |  |
| Claim No.         | Amount Certified                                   | Status                | Paid Amount | Approval Date |  |  |  |  |
| 1                 | 83.092.70                                          | REJECTED              | 0.00        | -             |  |  |  |  |
| 2                 | 1,159,196.65                                       | IN PROGRESS           | 0.00        | -             |  |  |  |  |
|                   |                                                    |                       |             |               |  |  |  |  |

4. Click **Submit** button to submit the claim certificate. (*You can click Claim Cert Print Info to view details of this claim certificate*)

| Post Contract > sample (Status::POST CONTRACT)                                 |                     |                    |                       |  |  |  |  |
|--------------------------------------------------------------------------------|---------------------|--------------------|-----------------------|--|--|--|--|
| Project Breakdown                                                              | Project Properties  | Claim Certificates | Account Code Settings |  |  |  |  |
| Reload                                                                         |                     |                    |                       |  |  |  |  |
| Claim Certificate List > Claim Certificate :: 1 ( IN PROGRESS ) >              |                     |                    |                       |  |  |  |  |
| Claim Certificate Information Claim Certificate Print Info Click to view claim |                     |                    |                       |  |  |  |  |
| 💾 Submit 📝 Eo                                                                  | dit 🛛 🏢 Export To E | Excel              | details               |  |  |  |  |
|                                                                                |                     |                    |                       |  |  |  |  |
| Contractor Submitted Date : 17/05/2019                                         |                     |                    |                       |  |  |  |  |
| Claim Certificate Information                                                  |                     |                    |                       |  |  |  |  |

5. System will display the total verifier required for this claim certificate, click **Yes** to submit the claim certificate.

| Are you sure you want to send this for submission? |  |  |  |  |  |  |
|----------------------------------------------------|--|--|--|--|--|--|
| Number of Reviewers: 1                             |  |  |  |  |  |  |
|                                                    |  |  |  |  |  |  |
| No                                                 |  |  |  |  |  |  |
|                                                    |  |  |  |  |  |  |

Note: Once the claim certificate is approved by ALL verifiers, system will send out email notification to the sender.